## ЕДИНАЯ ЦИФРОВАЯ ПЛАТФОРМА В СФЕРЕ ЗАНЯТОСТИ И ТРУДОВЫХ ОТНОШЕНИЙ «РАБОТА В РОССИИ»

Инструкция предоставлению меры государственной поддержки по организации временного трудоустройства несовершеннолетних граждан в возрасте от 14 до 18 лет в свободное от учебы время

#### введение

Данный документ содержит описание оказания меры государственной поддержки по организации временного трудоустройства несовершеннолетних граждан в возрасте от 14 до 18 лет в свободное от учебы время.

Для того чтобы пройти все этапы по МГП первоначально необходимо:

- Получить учетные записи сотрудников для входа в ЛК сотрудника СЗН.
- Иметь учетную запись гражданина и работодателя зарегистрирована в ЕСИА.
   Учетные записи соискателей необходимы для того, чтобы пройти пункты, относящиеся к Порталу, а именно:
  - подача заявления соискателя на оказание МГП;
  - подача заявления работодателя на оказание МГП;
  - получение информации о заявлениях;
  - прохождение собеседований и трудоустройство;
  - завершение процесса оказания услуги.
- Создать резюме для соискателей для того, чтобы в дальнейшем указывать их при подаче заявления на оказание услуги и подбора вакансий.
- Создать вакансию от лица работодателя (пункт Error! Reference source not found.) и подать заявление с данной вакансией по МГП по поиску работников.

После получения учетных записей для сотрудников ЦЗН в ЛК сотрудника СЗН и создания учетных записей соискателей, а также создания резюме и вакансии, необходимо приступить к прохождению самого процесса оказания МГП.

#### ТЕРМИНЫ И СОКРАЩЕНИЯ

| Термин/сокращение     | Определение                                                                                                    |
|-----------------------|----------------------------------------------------------------------------------------------------|
| ЕСИА                  | Единая система идентификации и аутентификации                                                                                                    |
| Госуслуги             | Портал государственных услуг Российской Федерации                                                                                                    |
| ЛК работодателя       | Подсистема «Личный кабинет работодателя» ФГИС «Единая<br>цифровая платформа в сфере занятости и трудовых<br>отношений «Работа в России»                                                                                                    |
| ЛК соискателя         | Подсистема «Личный кабинет соискателя (работника)» ФГИС<br>«Единая цифровая платформа в сфере занятости и трудовых<br>отношений «Работа в России»                                                                                                    |
| ЛК сотрудника СЗН     | Подсистема «Личный кабинет органа службы занятости<br>населения субъекта Российской Федерации» ФГИС «Единая<br>цифровая платформа в сфере занятости и трудовых<br>отношений «Работа в России»                                                                                                    |
| Портал                | Подсистема «Интернет-портал «Работа в России» ФГИС<br>«Единая цифровая платформа в сфере занятости и трудовых<br>отношений «Работа в России»                                                                                                    |
| ПФР                   | Пенсионный фонд Российской Федерации                                                                                                    |
| СМЭВ                  | Единая система межведомственного электронного<br>взаимодействия, федеральная государственная<br>информационная система, предназначенная для организации<br>информационного взаимодействия между информационными<br>системами участников СМЭВ в целях предоставления<br>государственных и муниципальных услуг и исполнения<br>государственных и муниципальных функций в электронной<br>форме |
| СЗН                   | Служба занятости населения                                                                                                    |
| МГП                   | Мера государственной поддержки                                                                                                    |
| Услуга для гражданина | Процесс предоставления меры государственной поддержки по<br>организации временного трудоустройства<br>несовершеннолетних граждан в возрасте от 14 до 18 лет в<br>свободное от учебы время                                                                                                    |
| ЦЗН                   | Центр занятости населения (государственное учреждение службы занятости населения)                                                                                                    |

## 1 АВТОРИЗАЦИЯ ПОЛЬЗОВАТЕЛЕЙ

#### 1.1 Авторизация соискателя на Портале

Для начала работы с Порталом соискателю необходимо авторизоваться. Для этого:

1) Перейдите на страницу ЛК СЗН и нажмите на кнопку «Войти», расположенную в правом верхнем углу страницы.

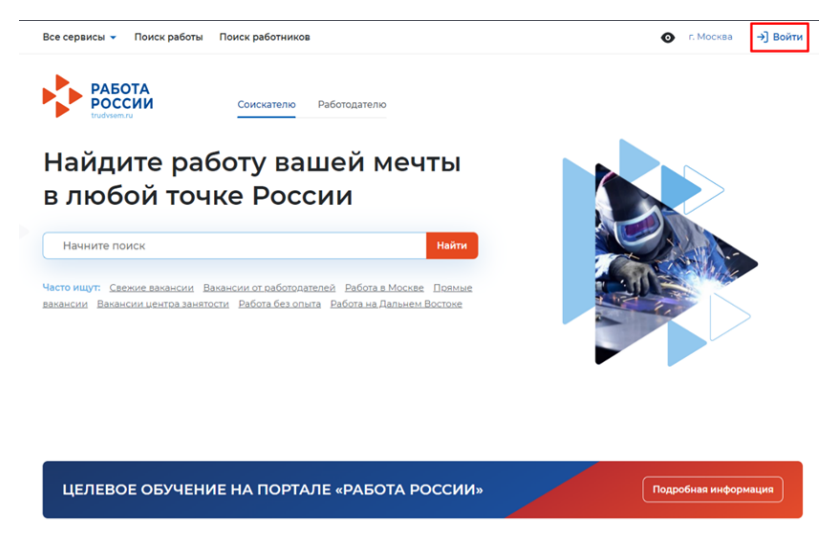

Рисунок 1 – Портал «П

2) Нажмите на кнопку «Войти через портал «Госуслуги».

| бход                                                                                                    |              |                                                                              |  |  |
|----------------------------------------------------------------------------------------------------|--------------|------------------------------------------------------------------------------|--|--|
| Іля соискателей Для работодателей                                                                                                    |              |                                                                              |  |  |
| Вход в личный кабинет соискателя                                                                                                    | Войд         | дя на портал, вы сможете:                                                    |  |  |
| 😥 Войти через портал «Госуслуги»                                                                                                    | Ē            | Искать работу<br>Вакансии от проверенных работодателей                       |  |  |
| leт регистрации на Госуслугах? Зарегистрироваться                                                                                                    | °(I)         | Разместить резюме<br>Составьте качественное резюме, чтобы быстрее найти      |  |  |
| Для входа на портал «Работа России» используется учётная запись портала госуслу. "Хоути центра занитости населения оказываются при наличия подтверждённой учётной записи портала госуслу. Если вы исплъявает трудности с ходохи и подтверждёнием данник, вы можете получить похоща в удостовержощих центрах и в центра занятости населения. | <b>;;;</b> ] | работу<br>Написать работодателю<br>Дополните отклик сопроводительным письмом |  |  |
| ходя на портал, вы соглашаетесь на обработку персональных данных                                                                                                    |              | Получить содействие от центра занятости<br>населения в поиске работы         |  |  |

3) На открывшейся странице введите почту и пароль соискателя. Нажмите на кнопку «Войти».

| Вход<br>Для портала Госуслуг                     | Куда ещё можно войти с<br>паролем от Госуслуг? |
|--------------------------------------------------|------------------------------------------------|
| Телефон, почта или СНИЛС                         |                                                |
| Пароль                                           |                                                |
| Не запоминать логин и пароль                     |                                                |
| Войти                                            |                                                |
| Я не знаю пароль                                 |                                                |
| Зарегистрируйтесь для полного доступа к сервисам |                                                |

4) Выберите пункт «Частное лицо».

| госу | СЛУГИ Доступ                                                 | к сервисам электронного<br>ельства |
|------|--------------------------------------------------------------|------------------------------------|
|      | Войти                                                        | как                                |
| ٤    | Частное лицо<br>Иванов Антон Севас                           | тьянович                           |
| I    | Индивидуальный пре<br>Иванов Антон<br>ОГРНИП: 30443123360001 | эдприниматель<br>)                 |

5) В случае возникновения окна с предупреждением нажмите на кнопку «Все равно отправить».

| (j)                                                                                                    |       |
|----------------------------------------------------------------------------------------------------|-------|
| Отправляемая вами информация не защищена                                                                                            |       |
| Поскольку вы отправляете эту форму с использованием незащищенного<br>подключения, ваша информация может стать известна посторонним. |       |
| Все равно отправить                                                                                                    | Назад |

6) Откроется главная страница ЛК соискателя.

### **2** ПОДАЧА ЗАЯВЛЕНИЯ НА ПРЕДОСТАВЛЕНИЕ МГП В ЛК СОИСКАТЕЛЯ

Для того чтобы подать заявление:

1) В «Моем кабинете» выберите пункт меню «Все сервисы» и выберите пункт «Меры поддержки».

| Все сервисы 🔺 Мои резюме 🔻 Откл | ики и приглашения Поиск работы   | • Брянская область     | 🖑 🗢 🤻 |
|---------------------------------|----------------------------------|------------------------|-------|
| Услуги центра занятости         | Справочная информация            | Мои заявления          | ×Î    |
| Индивидуальный план             | О портале                        |                        |       |
| Меры поддержки                  | Помощь и поддержка               | Мобильное приложение   |       |
| Заявления                       | Государственные службы занятости | О мобильном приложении |       |
| Справки и выписки               | Трудоустройство студентов        | Скачать на iPhone      |       |
| Мой календарь                   | Опытные кадры                    | Скачать на Android     |       |
|                                 | Unemu lo prolimento polimente    |                        |       |

2) На странице каталога МГП в разделе «Организация временного трудоустройства несовершеннолетних граждан» нажмите на кнопку «Подать заявление».

| Организация временного трудоустройства несовершеннолетних граждан                                                                                                    |        |
|----------------------------------------------------------------------------------------------------|--------|
| Заявление на получение государственной услуги по организации временного трудоустройства несовершеннолетних гра<br>возрасте от 14 до 18 лет в свободное от учебы время.<br>Ознакомътесь с инструкцией по оформлению заявления. | ждан в |
| Подать заявление () О мере поддержки                                                                                                    |        |

3) На открывшейся странице отобразится форма подачи заявления. Для удобства перехода между блоками информации используйте блок навигации, расположенный справа в форме подачи заявления.

4) В форме заявления в блоке «Личные данные заявителя» проверьте сведения, переданные из вашей учетной записи Госуслуги на Портал.

<u>Примечание:</u> Если обнаружите некорректную информацию, исправьте сведения на Госуслугах в вашем личном кабинете. Убедитесь, что сведения на Госуслугах представлены правильно, и начните заново заполнять форму заявления на Портале.

| иное наименование заявлени<br>вление на получение меры гос | <b>я:</b><br>сударственной поддержки по организации временного | Личные данные заявителя                                                      |
|------------------------------------------------------------|----------------------------------------------------------------|------------------------------------------------------------------------------|
| доустройства несовершенноле<br>бы время                    | етних граждан в возрасте от 14 до 18 лет в свободное от        | Анкета                                                                       |
| Личные данные                                              | заявителя                                                      | Контактные данные                                                            |
| Фамилия                                                    | Скворцов                                                       | Место получения меры государственной<br>поддержки в сфере занятости населени |
| Имя                                                        | Дмитрий                                                        | Статус обучающегося                                                          |
| Отчество                                                   | Андреевич                                                      | Временное трудоустройство                                                    |
| Пол                                                        | Мужской                                                        | Желаемый период работы                                                       |
| Дата рождения                                              | 01.07.2006                                                     | Способ получения материальной поддержки                                      |
| Гражданство                                                | Российская Федерация                                           | Подтверждение данных                                                         |
| инн                                                        | 897766525207                                                   |                                                                              |
| снилс                                                      | 026-792-344 73                                                 |                                                                              |
| Документ, удостоверяющий<br>личность                       | Паспорт гражданина РФ                                          |                                                                              |
| Серия                                                      | 0001                                                           |                                                                              |
| Номер                                                      | 333666                                                         |                                                                              |
| Выдан                                                      | ОУФМС г.Киров                                                  |                                                                              |
| Дата выдачи                                                | 10.07.2008                                                     |                                                                              |

5) Обязательные к заполнению поля отмечены «\*».

6) В блоке «Резюме» прикрепите уже существующее резюме из списка. Если вы не создавали резюме на Портале, то нажмите на кнопку «Создать резюме». Страница создания резюме откроется в новой вкладке. Заполните резюме и нажмите на кнопку «Сохранить». После положительной модерации резюме вернитесь на страницу заявления и выберите только что созданное резюме из списка.

| Выберите резюме,    | на основании которого центр занятости населения будет искать вам работу.            |
|---------------------|-------------------------------------------------------------------------------------|
| Если ранее вы не со | оздавали резюме, вы можете <u>создать резюме</u> сейчас. После создания вами резюме |
| выберите только чт  | о созданное резюме.                                                                 |
|                     |                                                                                     |
|                     |                                                                                     |
| F                   |                                                                                     |
| сейчас              | ме на портале, вы можете создать резюме                                             |
|                     |                                                                                     |

7) В блоке «Адрес регистрации» укажите корректный адрес постоянной регистрации или временной регистрации (таким же образом, как оно указано в вашем паспорте).

| Указывается действующий адрес регистрации по месту жительства (указан в паспорте на страницах<br>с 5-й по 12-ю, в ином документе, удостоверяющем личность, или в справке о регистрации по месту жительства).<br>В случае предоставления недостоверных сведений центр занятости населения имеет право отказать<br>в предоставлении государственной услуги. |                                                                                       |  |
|----------------------------------------------------------------------------------------------------|---------------------------------------------------------------------------------------|--|
| в предостав                                                                                                    | злении государственной услуги.                                                        |  |
| Адрес                                                                                                    |                                                                                       |  |
| Место ж                                                                                                    | кительства (постоянной регистрации) 🔹                                                 |  |
| Регион                                                                                                    |                                                                                       |  |
| г. Москв                                                                                                    | за 🗸                                                                                  |  |
|                                                                                                    |                                                                                       |  |
| Район, на                                                                                                    | аселенный пункт, улица                                                                |  |
| Район, на<br>г. Москв<br>Не нашли                                                                                                    | аселенный пункт, улица<br>за, Арбатский проспект –<br>1 свой адрес?                   |  |
| Район, на<br>г. Москв<br>Не нашли<br>Дом, кор                                                                                                    | аселенный пункт, улица<br>за, Арбатский проспект -<br>и свой адрес?<br>опус, строение |  |
| Район, на<br>г. Москв<br>Не нашли<br>Дом, кор<br>36                                                                                                    | аселенный пункт, улица<br>за, Арбатский проспект •<br>и свой адрес?<br>опус, строение |  |
| Район, на<br>г. Москв<br>Не нашли<br>Дом, кор<br>36<br>Квартира                                                                                                    | аселенный пункт, улица<br>за, Арбатский проспект •<br>и свой адрес?<br>опус, строение |  |

8) В блоке «Способ связи» отображаются сведения, переданные из вашей учетной записи Госуслуги на Портал.

| Спо                         | особ связи                                                                                                    |
|-----------------------------|----------------------------------------------------------------------------------------------------|
| Сведен<br>в предо<br>подтве | ия необходимы для уточнения данных, в случае неполноты которых вам может быть отказано<br>оставлении государственной услуги. На указанный email придет подтверждающее письмо. Без<br>ждения email подача заявления не будет осуществлена. |
| Телес                       | фон *                                                                                                    |
| +7 0                        | 00 000-00-01                                                                                                    |
| Emai                        | •                                                                                                    |
| +                           | veem@rabota.ru                                                                                                    |

9) В блоке «Место получения меры государственной поддержки в сфере занятости населения» выберите центр занятости населения. Помните, возможно, в дальнейшем вам придётся лично обратиться в тот центр занятости населения, который вы выберите. Убедитесь, что вам будет удобно до него добираться.

| поддержки в сфере занятос                     | ти населения                                    |
|-----------------------------------------------|-------------------------------------------------|
| Регион обращения в ЦЗН *                      |                                                 |
| Калужская область 🔹                           | Список регионов, для которых<br>доступна услуга |
| Центр занятости населения *                   |                                                 |
| отдел по Думиничскому району "ЦЗН Сухиничск 👻 | )                                               |

10) В блоке «Статус обучающегося» отображаются сведения, для выбора статуса обучеющего.

| C                        | атус обучающегося                                                                                                    |
|--------------------------|----------------------------------------------------------------------------------------------------|
| Обј<br>сре<br>Обј<br>выс | учающемуся по программам начального общего, основного общего или<br>еднего общего образования необходимо выбрать значение «Учащийся».<br>учающемуся по программам среднего профессионального образования или<br>сшего образования необходимо выбрать значение «Студент (курсант)». |
| Об <u>;</u><br>явл       | учаюсь в образовательной организации и<br>іяюсь: *                                                                                                    |
| ۲                        | Учащимся                                                                                                    |
| $\cap$                   | Студентом (курсантом)                                                                                                    |

11) В блоке «Временное трудоустройство» укажите, подаете вы заявление в рамках группового набора от образовательного учреждения и имеете номер заявки, или подаете заявление самостоятельно. Если нет номера образовательной организации, то будет доступен выбор предпочитаемого месяца работы.

| раличиструпповой залаки организации, осуществляющей обра-<br>деятельность | овательную |
|---------------------------------------------------------------------------|------------|
| ид временных работ *                                                      |            |
| Подсобные работы и уборка помещений 🔹                                     |            |
|                                                                           |            |
| Озеленение и благоустройство территории                                   | ^          |
| Сельскохозяйственные работы                                               |            |
| Подсобные работы и уборка помещений                                       |            |
| Работа с документами и с библиотечным фондом                              |            |
| Социальные работы и работы общественно-культурного назначения             |            |

12) В блоке «Временное трудоустройство» укажите, подаете вы заявление в рамках группового набора от образовательного учреждения и имеете номер заявки, или подаете заявление самостоятельно. Если нет номера образовательной организации, то будет доступен выбор предпочитаемого месяца работы.

<u>Примечание:</u> Для изменения варианта подачи заявления с заявкой от образовательной организации или без заявки, нажмите на переключатель «Есть номер заявки образовательной организации». Внесите номер заявки, которая находится в статусе «Договор заключен».

| Налич<br>деяте | ние групповой заявки организации, осуществляющей образовательную<br>льность |
|----------------|-----------------------------------------------------------------------------|
| Наименов       | ание организации, осуществляющей                                            |
| образоват      | ельную деятельность *                                                       |
|                |                                                                             |
| Идентифи       | катор групповой заявки *                                                    |
|                |                                                                             |
|                |                                                                             |

13) В блоке «Желаемый период работы» укажите месяц работы из предложенного списка

<u>Примечание:</u> По кнопке «Добавить» возможно добавить дополнительный месяц периода работы.

| Выберете месяц работ *<br>Январь | арь |                       | Jabol | ы |  |  |
|----------------------------------|-----|-----------------------|-------|---|--|--|
| Январь                           | арь | иберете месяц работ * |       |   |  |  |
|                                  |     | Январь                |       | • |  |  |
|                                  |     |                       |       |   |  |  |

14) В блоке «Способ получения материальной поддержки» укажите удобный для вас способ получения выплат в рамках государственной услуги в случае, если материальная поддержка будет назначена.

| реквиз       | иты расчётного счёта или карты должны принадлежать несовершеннолетнему гражданину. |
|--------------|------------------------------------------------------------------------------------|
| Рекв<br>подд | изиты получения материальной<br>ержки *                                            |
| ) Pa         | счётный счёт                                                                       |
| Ka           | рта «Мир»                                                                          |
| Номе         | ер карты «Мир» *                                                                   |
| 222          | , ,,,,,,,,,,,,,,,,,,,,,,,,,,,,,,,,,,,,,                                            |

15) В блоке «Подтверждение данных» ознакомьтесь со всеми пунктами и установите отметку о согласии.

16) Для отправки заявления нажмите на кнопку заявления будет отправлено в систему и поступит в ЛК СЗН для в работу.

Данное

|                            | Я подтверждаю, что ознакомлен(а) с <u>положениями законодательства Российской</u><br>Федерации о занятости населения                                                                                                    |
|----------------------------|----------------------------------------------------------------------------------------------------|
|                            | Я подтверждаю своё согласие на обработку моих персональных данных в целях принятия<br>решения по настоящему обращению и предоставления меры государственной<br>поддержки в области содействия занятости населения, в том числе на:                                                                                                    |
|                            | <ul> <li>направление данного обращения в государственный орган, государственные<br/>учреждения службы занятости населения или должностному лицу, в компетенцию<br/>которых входит решение поставленных в обращении вопросов;</li> <li>передачу моих персональных данных третьим лицам в целях принятия решения по<br/>настоящему обращению и предоставления меры государственной поддержки в<br/>области содействия занятости населения.</li> </ul>                                                                                                    |
| 1                          | Я ознакомлен, что для заключения трудового договора будет необходимо предоставить<br>работодателю следующие документь: паспорт гражданина РФ; индивидуальная<br>программа реабилитации или абилитации инвалида (при наличии ограничений к труду);<br>трудовая книжка, за исслючением случаев, когда трудовой договор заключенств первые<br>(При заключении трудового договора впервые — трудовая книжка); документ,<br>подтверждающий регисторацию в системе индивидуального (персонифицированного)<br>родителей (полечителя) и органа опеки и полечительства для лиц, достигиции ковораста 14<br>пер полечителе и органо опеки и полечительства для лиц, достигиции ковораста 14<br>пер (полечителя) и органа опеки и полечительства для лиц, достигиции ковораста 14<br>пет (постановление МО можно получить, обратившись в отдел опеки и полечительства<br>Муниципального образования по месту регистрации); справка из образовательной<br>организации об обучении несовершеннолетнего; мадицинская справка терапевта о<br>состоянии здрорава несовершеннолетнего; уназвикем допуска к выбранному виду работ<br>(справку можно взять в поликлинике) – ФОРМА ОВбУ. |
| л<br>о<br>с<br>с<br>с<br>с | ет (постановление МО можно получить, обратившись в отдел опеки и попечительства<br>униципального образования по месту регистрации); справка из образовательной<br>отанизации об обучении несовершеннолетнего, медицинская справка от тералевта о<br>рстоянии здоровья несовершеннолетнего с указанием допуска к выбранному виду раб<br>правку можно взять в поликлинике) – ФОРМА 086У.                                                                                                    |

### 2.1 Фиксация факта трудоустройства гражданина

# 2.1.1 Подтверждение прохождения собеседований гражданином в ЛК соискателя

Гражданину необходимо подтвердить прохождение собеседований. Для этого:

- 17) Перейдите на страницу «Все сервисы».
- 18) В разделе «Услуги центра занятости» выбрать пункт «Заявления».

| Все сервисы 🔺 Мои резюме 👻 Откли       | ки и приглашения Поиск работы              | 💿 Брянская область 🛱 ♡ 😤                |
|----------------------------------------|--------------------------------------------|-----------------------------------------|
| Услуги центра занятости                | Справочная информация                      | Х Мои заявления                         |
| Индивидуальный план<br>Меры поллегуучи | О портале<br>Помощь и поллерука            | Мобильное приложение                    |
| Заявления                              | Государственные службы занятости           | О мобильном приложении                  |
| Справки и выписки<br>Мой календарь     | Трудоустройство студентов<br>Опытные кадры | скачать на ipnone<br>Скачать на Android |
| Работа с переездом                     | Частные агентства занятости<br>Abilympics  | Новости                                 |
| Работа с переездом по России           | Трудоустройство инвалидов                  | Статьи                                  |
| Работа без границ                      | Меры безопасности                          | Производственный календарь              |

19) По заявлению со статусом «Проведение переговоров» нажмите на кнопку «Список вакансий».

| ы поддержки Заявл                                                                                                    | ения Сведения о заявителе                                                                                                    |                        |
|----------------------------------------------------------------------------------------------------|----------------------------------------------------------------------------------------------------|------------------------|
| ара поддержки                                                                                                    | • Статус • • Активные 3аг                                                                                                    | вершенные              |
| зления: 1                                                                                                    |                                                                                                    |                        |
| Организация вр                                                                                                    | еменного трудоустройства несовершеннолетних                                                                                                    | Проведение переговоров |
| граждан<br>Заявление №000 000 0<br>отдел по Думиничскому                                                                      | <b>40 108-0001 обрабатывает:</b><br>грайону "ЦЗН Сухиничского и Думиничского районов" Телефон: (48447)91641                                                                                                    |                        |
| Граждан<br>Заявление №000 000 0<br>отдел по Думиничскому<br>По согласованным<br>При нарушении сро                             | 40 108-0001 обрабатывает:<br>грайону "ЦЗН Сухиничского и Думиничского районов" Телефон: (48447)91641<br>вакансиям необходимо пройти собеседования не позднее 05.02 2025.<br>оков оказание услуги будет прекращено.                               |                        |
| граждан<br>Заявление №000 000 0<br>отдел по Думиничскому<br>По согласованным г<br>При нарушении сри<br>Дата направления в цен | 40 108-0001 обрабатывает:<br>• району "ЦЗН Сухиничского и Думиничского районов" Телефон: (48447)91641<br>вакансиям необходимо пройти собеседования не позднее 05.02.2025.<br>аков оказание услуги будет прекращено.<br>нтр занятости: 01.02.2025 |                        |

20) После на списке доступно отправка отклика от гражданина для прохождения собеседования на портале.

| acent                            |                                |                   |                          |                       |                      |                |                |
|----------------------------------|--------------------------------|-------------------|--------------------------|-----------------------|----------------------|----------------|----------------|
| Јаг 1. Прой,                     | дите собеседов                 | ания не по        | озднее указа             | нного сро             | ka                   |                |                |
| ройти собесед                    | ования до: 05.02.2             | :025              |                          |                       |                      |                |                |
| Вакансия                         | Согласовано с<br>работодателем | Статус<br>отклика | Компания                 | Телефон               | Электронная<br>почта | Зарплата<br>до | Зарплата<br>до |
| <u>Трудовой</u><br><u>лагерь</u> |                                |                   | ИП<br>Арестович Л.<br>К. | +7(222) 222-<br>22-22 |                      | 20000          | 30000          |

Так же на данной форме доступно отказаться от всех вакансий и МГП будет прекращена.

21) После окончания прохождения собеседований на форме со списком вакансий нажмите на кнопку «Отправить в ЦЗН».

| ком      | і заключения трудового договора вы должны предоставить работодателю следующий<br>іплект документов:                                |
|----------|----------------------------------------------------------------------------------------------------|
| •        | паспорт гражданина РФ или иной документ, удостоверяющий личность;                                                                  |
| :        | Сниль; иментификационный номер напотоплатальныка (ИНН)-                                                                            |
|          | иден имилационных номер налоголлательщика (кл.н.),<br>мелицичская споряка от тераловата о состоянии здоровка несовершеннолетнего с |
|          | указанием допуска к выбранному виду работ - форма 086/у:                                                                           |
|          | справка из образовательного учреждения (по месту обучения) с указанным режимом                                                     |
|          | обучения;                                                                                                    |
| •        | трудовая книжка при наличии;                                                                                                    |
| •        | письменное согласие одного из родителей (законных представителей) или (и) письменное                                               |
|          | разрешение органов опеки и попечительства (для лиц, не достигших 15 лет);                                                          |
| •        | индивидуальная программа реабилитации или абилитации инвалида при наличии;                                                         |
| •        | реквизиты банковской карты МИР, открытой на имя заявителя.                                                                         |
| Кра      | ме того, в конкретных случаях вам могут понадобиться следующие документы:                                                          |
|          | документы воинского учета – для военнообязанных и лиц, подлежащих призыву на                                                       |
|          | военную службу в возрасте от 16 до 18 лет (приписное удостоверение);                                                               |
| •        | справка об отсутствии (наличии) судимости.                                                                                         |
| Ша<br>КН | аг 3. После окончания прохождения собеседований нажмите на<br>опку «Отправить в ЦЗН»                                               |
| Инф      | формация о пройденных собеседованиях отправится в центр занятости населения.                                                       |
|          |                                                                                                    |

22) Статус заявления гражданина изменится на статус «Анализ результатов переговоров».

| Организация временного трудоустройства                                              | Анализ результатов переговоро  |
|-------------------------------------------------------------------------------------|--------------------------------|
| несовершеннолетних граждан                                                          |                                |
| Заявление №000 000 040 108-0001 обрабатывает:                                       |                                |
| отдел по Думиничскому району "ЦЗН Сухиничского и Думиничского районов" Тел          | тефон: (48447)91641            |
|                                                                                     |                                |
| Сотрудник центра занятости населения обрабатывает результаты собеседова<br>решения. | зний с работодателем. Ожидаите |
|                                                                                     |                                |
| Дата направления в центр занятости: 01.02.2025                                      |                                |
|                                                                                     |                                |
|                                                                                     | Отзыв задвлен                  |